# Bestellung von Unterrichtsmaterialien im Rahmen der Schulbuchaktion (SBA)

## Schritt-für-Schritt-Anleitung

In den **Durchführungsrichtlinien** zur Schulbuchaktion ist ihr Ablauf geregelt. Sie finden dort wichtige Information zu Schulbuch- bzw. Zusatzlimits, dem Digital-Limit, digitalen Schulbüchern in Form von Kombiund Solo-Produkten, einem Schulwechsel, Rückstufungen, Repetentinnen\*Repetenten und vielem mehr: schulbuchaktion.at/guidelines

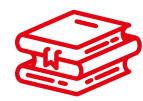

## Schritt 1: Auswahl der Schulbücher

Für die Auswahl der für ihren Unterricht passenden Werke können Lehrpersonen auf unserer Webseite **westermann.at** stöbern oder sich die aktuellen Schulbuchlisten unter **schulbuchaktion.at/list** herunterladen. Um die nächsten Schritte zu vereinfachen, ist es sinnvoll, die Schulbuchnummern der gewünschten Werke zu notieren.

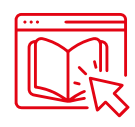

## Schritt 2: Schulbuchaktion-Online

Nach erfolgter Auswahl der Schulbücher können Sie als Schulbuchreferent\*in diese über das Bestellprogramm der Schulbuchaktion (SBA-Online) eingeben. Unter "Benutzeranmeldung" melden Sie Ihre Schule für das aktuelle Schuljahr an.

Eine Anleitung zur Anmeldung finden Sie in der SBA-Online unter dem Link: schulbuchaktion.at

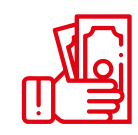

## Schritt 3: Budget-Limit

Bevor Sie mit der Bestellung der Schulbücher in der SBA-Online beginnen, stellen Sie sicher, dass Sie alle Schüler\*innen in der **Budgetplanung** eingetragen und die Zuordnung der entsprechenden Anzahl an Schüler\*innen in den jeweiligen Limits – laut Limit-Verordnung – vorgenommen haben. In der SBA-Online wird die Budgethöhe pro Limit durch die Eingabe der Schüler\*innen-Anzahl automatisch errechnet. Die Höhe des für Ihre Schule maßgeblichen Limits (Schulform-Grundlimit, Religions- bzw. Ethik-Limit, Digital-Limit) und etwaige Zusatzlimits (z. B. Deutsch als Zweitsprache) sind in der Limit-Verordnung geregelt und nachzulesen.

Nähere Infos zur Höhe der einzelnen Limits finden Sie unter: schulbuchaktion.at/guidelines

## **Digital-Limit**

Für Mittelschulen, AHS-Unter- und Oberstufen, Polytechnische Schulen, Berufsschulen und BMHS steht zudem ein Digital-Limit zur Verfügung. Dieses ergibt sich in der SBA-Online automatisch durch die Eingabe der Schüler\*innen-Anzahl im Schulform-Grundlimit. Das Digital-Limit kann für den **digitalen Anteil im Rahmen von Kombi-Produkten** (Print mit E-BOOK+) oder für digitale **Solo-Produkte** (E-Book Solo und E-BOOK+ Solo) verwendet werden. Hier ist auf die entsprechende Eingabe bei der Bestellung in der SBA-Online zu achten (Näheres siehe Schritt 4).

In den Durchführungsrichtlinien der SBA finden Sie nähere Informationen zu digitalen Schulbüchern (Kombi- und Soloprodukte): schulbuchaktion.at/guidelines

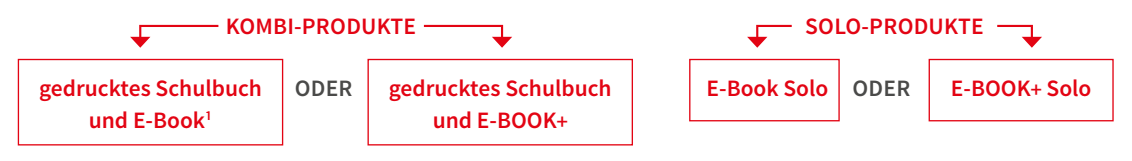

<sup>1</sup> Hierfür kann das Digital-Budget nicht verwendet werden.

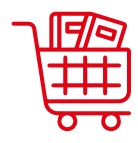

## Schritt 4: Bestellung der Unterrichtsmaterialien

Die Bestellung erfolgt in der SBA-Online mittels **Bedarfsplanung**. Hierfür geben Sie die Schulbuchnummern der gewünschten Unterrichtsmittel und die erforderliche Stückzahl in der entsprechenden Limit-Spalte an. Beispielsweise muss die Stückzahl eines Werkes für Deutsch als Zweitsprache in der Spalte für Deutsch als Zweitsprache eingetragen werden.

#### Bestellung von Kombi- und Solo-Produkten

Der Preis eines **Kombi-Produktes** "Buch mit E-BOOK+" ergibt sich immer aus zwei Preisanteilen: dem Preis des gedruckten Schulbuches und dem Preis des digitalen Anteils, dem E-BOOK+.

Beispiel für die Preisgestaltung eines Kombi-Produktes: Ein Schulbuch mit E-BOOK+ kostet insgesamt € 15
▷ Preisanteil des gedruckten Schulbuches = € 10
▷ Preisanteil des E-BOOK+ = € 5

Nach erfolgter Eingabe der Schulbuchnummer des gewünschten Kombi-Produktes (mit "k+" gekennzeichnet) wird durch das Ausfüllen der erforderlichen Stückzahl in der jeweiligen Zeile gewählt, ob der gesamte Preis des Kombi-Produktes mit dem Schulform-Grundlimit (bzw. Religions-/Ethik-Limit) bezahlt oder nur der Preisanteil des gedruckten Schulbuches mit dem Schulform-Grundlimit (bzw. Religions-/ Ethik-Limit) und der Preisanteil des E-BOOK+ mit dem Digital-Limit finanziert werden soll.

#### Variante 1:

Schulbuch ▷ Gesamtpreis € 15 ▷ Zuweisung Limit € 15 ▷ **Eingabe Stückzahl** 

#### Variante 2:

Schulbuch ▷ Gesamtpreis € 15 ▷ Zuweisung Limit € 10 und Zuweisung Digital-Limit € 5 ▷ **Eingabe Stückzahl** 

Bei Bestellung von **Solo-Produkten** können Sie sich entscheiden, ob der gesamte Betrag mit dem Schulform-Grundlimit (bzw. Religions-/Ethik-Limit) oder dem Digital-Limit bezahlt werden soll. Eine Aufteilung ist nicht möglich.

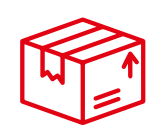

## Schritt 5: Übermitteln der Bestellung an Ihre Schulbuchhandlung

Nach Abschluss der Eingaben Ihrer Unterrichtsmaterialien (Schulbuchnummern) ist die **Weiterleitung** der "Bestellung" an Ihre Schulbuchhandlung erforderlich. Nur so wird diese von den Bestellungen in Kenntnis gesetzt. Bei Änderungen der Eingaben kontaktieren Sie bitte direkt Ihre Schulbuchhandlung, damit rasch darauf reagiert werden kann.

#### Sonderfall: Bestellung von Unterrichtsmitteln eigener Wahl (UeW)

Sofern Sie Ihr Budget noch nicht zur Gänze ausgeschöpft haben, können Sie mit maximal 15 % des entsprechenden Schulform-Grundlimits sowie des Religions- bzw. Ethik-Limits und mit bis zu 100 % des DaZ-Limits Unterrichtsmittel eigener Wahl bestellen. Hierfür muss zunächst der UeW-Betrag in der SBA-Online beantragt und fixiert werden. Die Bestellung von UeW erfolgt schließlich direkt über Ihre Schulbuchhandlung oder über unsere Versandbuchhandlung Westermann Dorner GmbH. Hierfür schreiben Sie uns bitte an **service@westermann.at**.

Bitte beachten Sie, dass Schulbücher und Unterrichtsmittel mit einer Schulbuchnummer nicht als UeW bestellt werden dürfen.

Nähere Informationen dazu finden Sie in den Durchführungsrichtlinien zur Schulbuchaktion: schulbuchaktion.at/guidelines

Alle Informationen, Erlässe, Richtlinien und Verordnungen zur Bestellung Ihrer Unterrichtsmaterialien im Rahmen der Schulbuchaktion finden Sie in der SBA-Online unter **schulbuchaktion.at**